## Релиз в App Store

1. Xcode-Preferences-Accounts. Выбираем слева свой аккаунт (если нету - добавляем). Потом справа-снизу View Details.

|      | igor.khmurets@gmail.com<br>igor.khmurets@gmail.com  |   | Apple ID: igor.khmurets@gmail.com |                 |          |         |
|------|-----------------------------------------------------|---|-----------------------------------|-----------------|----------|---------|
| 1    | subzero@mapswithme.com<br>subzero@mapswithme.com    |   | Description:                      | igor.khmurets@g | mail.com |         |
| Repo | sitories                                            |   |                                   |                 |          |         |
| ×    | <b>afisha</b><br>ssh://github.com/jerminal/afish    |   | News                              |                 | :05      | Mar     |
| ×    | <b>Afisha</b><br>git@github.com:jerminal/Afisha.git | 0 | MapsWithMe                        | e GmbH          | Member   | Join    |
| ×    | <b>Afisha_iOS</b><br>git@github.com:jerminal/Afisha | 0 |                                   |                 |          |         |
| ×    | <b>bluelights</b><br>ssh://git@bitbucket.org/gogosa |   |                                   |                 |          |         |
| ×    | <b>carnet</b><br>ssh://git@bitbucket.org/gogosa     |   |                                   |                 |          |         |
| ×    | Carnet                                              |   |                                   |                 |          | Dataila |

2. Нажимаем на refresh в левом нижнем углу. Тем самым подтягиваем свежие профили.

| Signing Identities                       | Platform Status       |      |
|------------------------------------------|-----------------------|------|
| iOS Development                          | iOS Valid             |      |
| + 🔆                                      | sWithMe GmbH          | Memb |
| Provisioning Profiles                    | Expiration Entitlemer | nts  |
| iOS Team Provisioning Profile: com.guide | ewithme.e 7/24/15 🥮 🚱 |      |
| iOS Team Provisioning Profile: com.guide | ewithme.c 7/24/15 🥮 😵 |      |
| Sri Lanka GuideWithMe                    | 6/27/15 🥮 🛞           |      |
| Switzerland GuideWithMe                  | 6/27/15 🥮 🛞           |      |
| API Example – Capitals AppStore          | 6/27/15 🥮 🚱           |      |
| Czech Republic GuideWithMe               | 6/27/15 🥮 🛞           |      |

- 3. Теперь собираем билд. Проверяем, что сборка под девайс, а не симулятор.
- 4. В схеме выбираем вкладку Archive и ставим там Production.

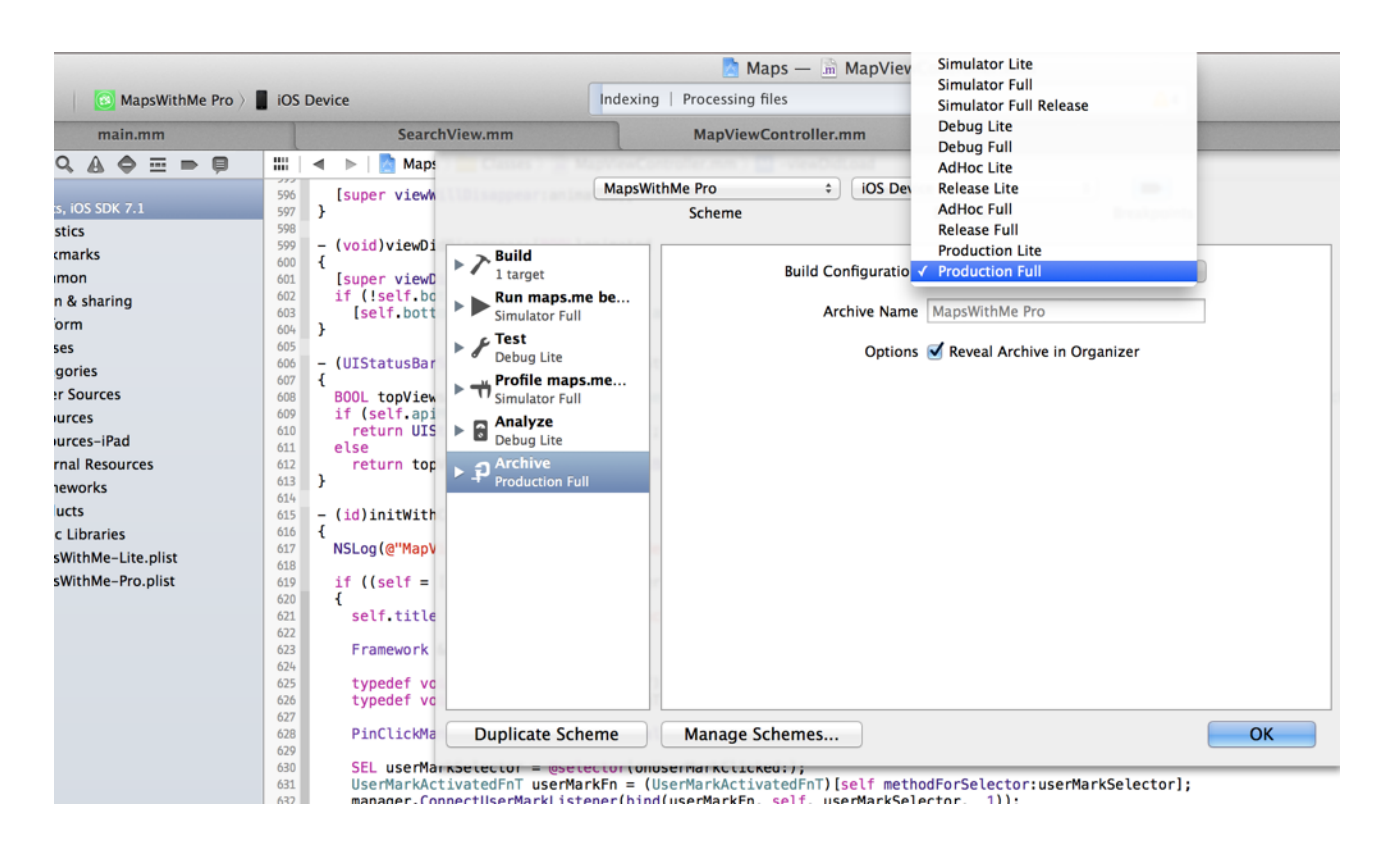

5. Product -> Archive

| File       | Edit    | View  | Fir               | nd     | Navigate                     | Editor                   | Product        | Debug             | Source    | Control W                  |
|------------|---------|-------|-------------------|--------|------------------------------|--------------------------|----------------|-------------------|-----------|----------------------------|
| 🔕 Maps     | sWithMe | Pro 👌 | iOS               | Devi   | ice                          |                          | Run<br>Test    | Conclusion of the | ₩R<br>₩U  | aps — 📠 M<br>me dbg on iPa |
| main.m     | m       |       |                   |        | Searc                        | hView.mm                 | Applyze        |                   | መ<br>ት    | Controller.mn              |
|            | -       | Ģ     |                   | •      | 🕨   🙍 Map                    | s 👌 🚞 Clas               | Analyze        |                   | L         | I –viewDidLo               |
| 5 SDK 7.1  |         |       | 596<br>597        | }      | [super view                  | VillDisapp               | Build Fo       | or                | ►         |                            |
| ks         |         |       | 598<br>599        | -<br>1 | (void)viewDi                 | idDisappea               | Perform        | Action            |           |                            |
| haring     |         |       | 601<br>602        | ľ      | [super viewD<br>if (!self.bo | DidDisappe<br>ottomMenu. | Build<br>Clean |                   | 業B<br>ひ業K |                            |
| 5          |         |       | 603<br>604<br>605 | }      | [self.bott                   | tomMenu se               | Stop           |                   | ₩.        |                            |
| <u>!</u> S |         |       | 606<br>607        | -{     | (UIStatusBar                 | rStyle)pre               | Scheme         | tion              |           |                            |
| Jrces      |         |       | 608<br>609        |        | BOOL topView<br>if (self.ap) | vsAreHidde<br>Mode)      | Destina        | tion              |           | age.state ≕                |
| s-iPad     |         |       | 610<br>611        |        | return UIS                   | StatusBar                | Create         | Bot               |           |                            |
| Resources  |         |       | 612               |        | return top                   | ViewsAre                 | lidden ? UI    | StatusBar         | StyleDefa | ult : UIStatu              |
| rks        |         |       | 613<br>614        | }      |                              |                          |                |                   |           |                            |

## 4. Нажимаем Distribute справа и дальше 2 варианта.

1-й вариант: Выбираем Submit to the iOS App Store. Если там все ок, то круто.

|                                                                                                    | Organizer – Archives                                                                                                    | ×**                    |
|----------------------------------------------------------------------------------------------------|----------------------------------------------------------------------------------------------------|------------------------|
| Name<br>MapsWi<br>MapsWi<br>Mi<br>MapsWi<br>Mi<br>MapsWi<br>Mi<br>MapsWi<br>Mi<br>MapsWi<br>Mi<br>MapsWi<br>Mi<br>Mi<br>Mi<br>Mi<br>Mi<br>Mi<br>Mi<br>Mi<br>Mi<br>Mi<br>Mi<br>Mi<br>Mi | od of distribution:   the iOS App Store   age and submit application to the iOS App Store.   nterprise or Ad Hoc Deployment   ackage application for distribution outside of the iOS App Store.   Xcode Archive   entire Xcode archive of this application.   Previous Next | Validate<br>Distribute |

2-й вариант: Если первый не прошел, то выбираем Save for Enterprise or Ad Hoc Deployment. Там выбираем профиль для App Store и на выходе получаем \*ipa файл. Качаем эпловскую тулзу Application Loader. В ней логинимся и подсовываем наш собранный и подписанный ipa.

| • Malaysia Trav 1.4         | Czech Republ 1.4              | hk .lt<br>9 Kong Tr 1.4 | av 1.4 • Poland Travel 1.4     |
|-----------------------------|-------------------------------|-------------------------|--------------------------------|
| Search                      |                               |                         |                                |
| Name :                      | starts with 🗘                 |                         |                                |
| Apple ID :                  |                               |                         |                                |
| SKU :                       | starts with +                 |                         |                                |
| Status :                    |                               |                         | \$                             |
|                             |                               | s                       | earch                          |
| Developer Guides            | Deliver Your Apps             | Video Tutorials         | Manage Your Apps               |
| English                     | Download Application Loader   | Adding an App           | Resource Center                |
| Japanese                    | Application Loader User Guide | Delivering Your Binary  | Game Center Groups             |
| Chinese (Simplified)        | App Metadata Specification    | Transferring an App     | iCloud Manage Display Sets     |
| App Store Design Guidelines | Transporter User Guide        |                         | In-App Purchases Shared Secret |